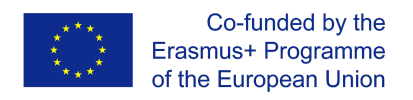

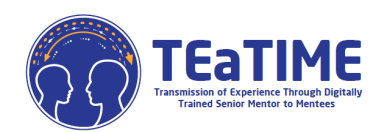

## **GUÍA DE ACCESO A MOODLE**

## https://elearning.projectteatime.eu/

El proyecto Transmisión de la Experiencia a través de Mentores Senior Formados Digitalmente a Mentees (TEaTIME) es un proyecto impulsado por la investigación y dirigido a ciudadanos mayores que se consideran poco cualificados digitalmente pero con experiencia laboral y dispuestos a compartir su experiencia a las generaciones más jóvenes.

En el proyecto se han desarrollado tres módulos de formación a medida: Mentoría y orientación , relaciones intergeneracionales y competencias digitales, que les permitirán aprender a comunicarse con las generaciones más jóvenes, a utilizar fácilmente los dispositivos digitales y a transmitir sus profesiones a los jóvenes.

Este proyecto se trabaja en Moodle, un sistema de gestión de contenidos de aprendizaje (LCMS). El LCMS es una plataforma que integra la autoría, la entrega, la publicación y el análisis de contenidos en un entorno multiusuario. Es como un campus virtual.

Para acceder, tienes que pinchar en el siguiente enlace: <u>https://elearning.projectteatime.eu/</u> y serás redirigido a una pantalla como esta:

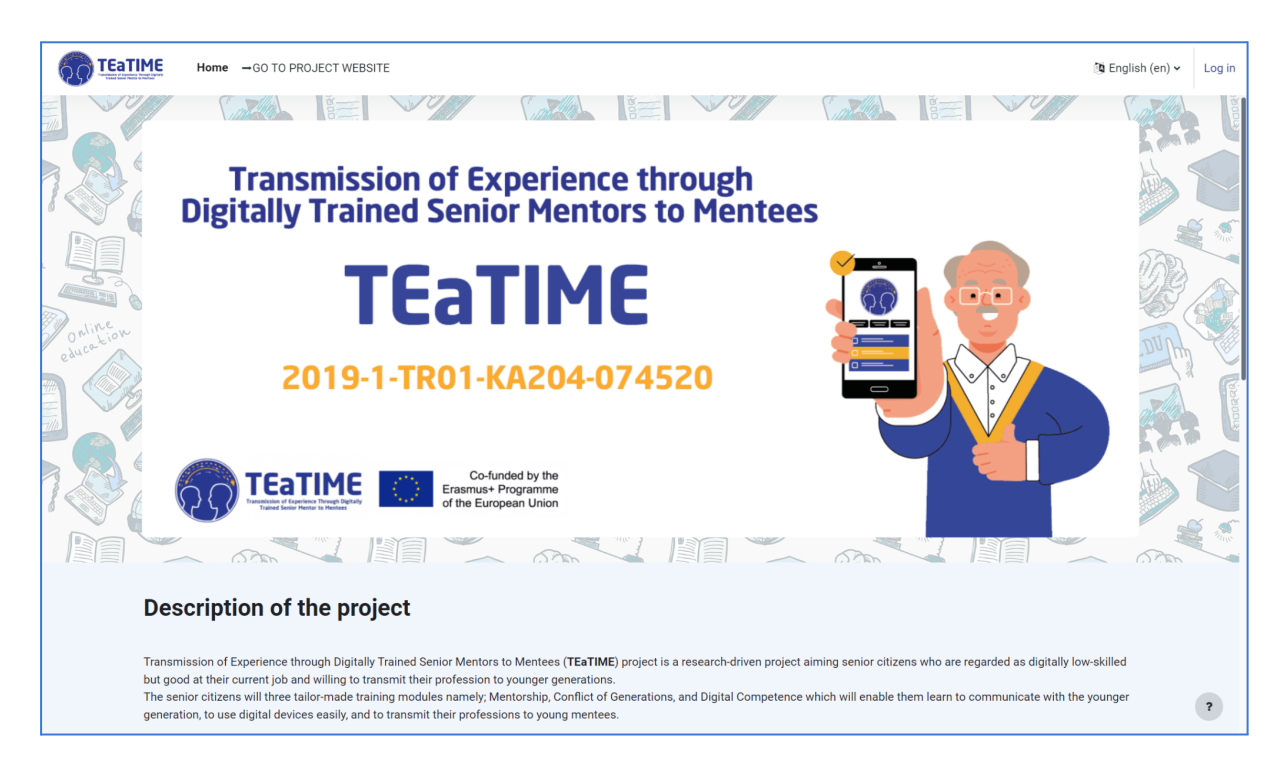

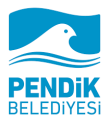

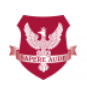

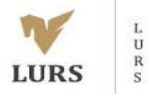

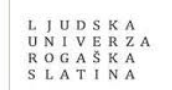

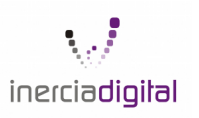

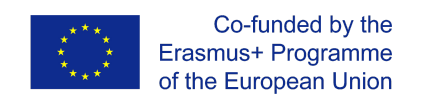

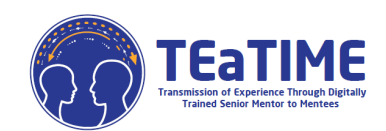

Si te mueves hacia abajo de la pantalla también se pueden ver los cursos disponibles:

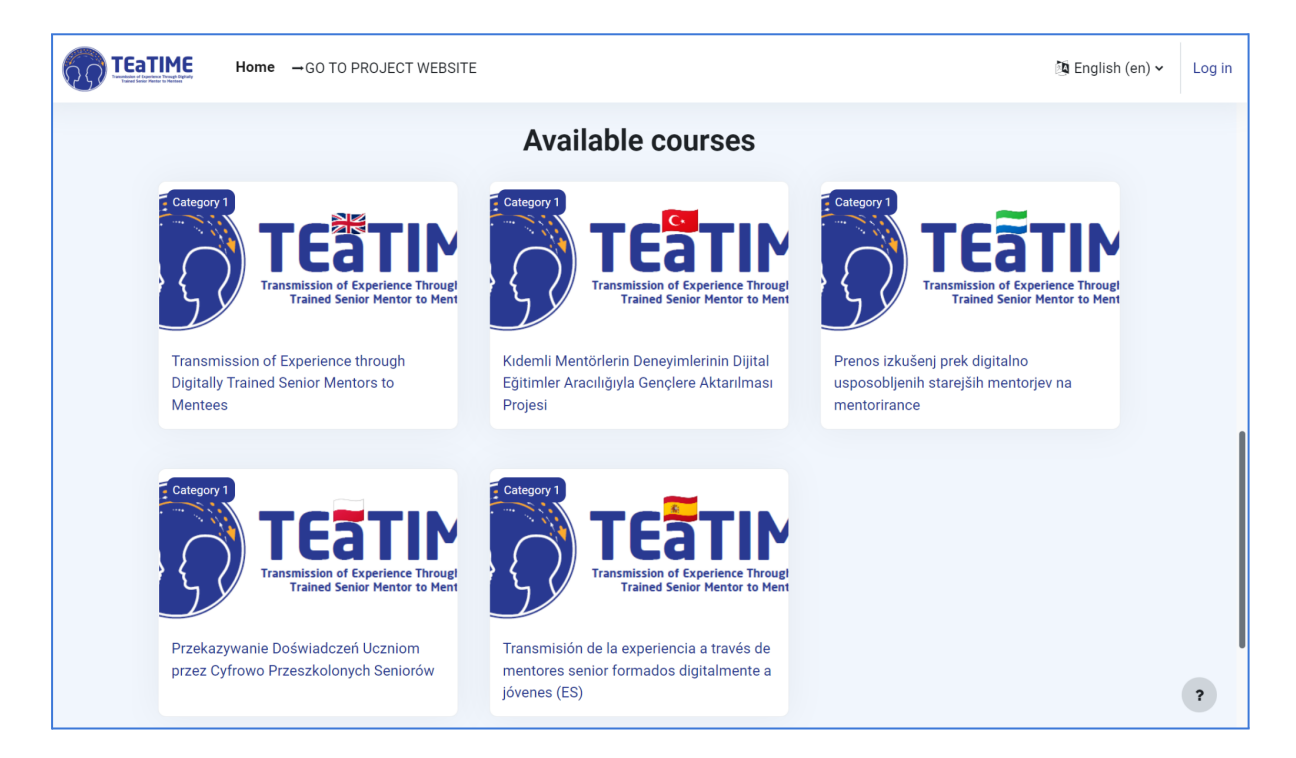

En primer lugar, puedes cambiar el idioma en la parte superior derecha de la pantalla:

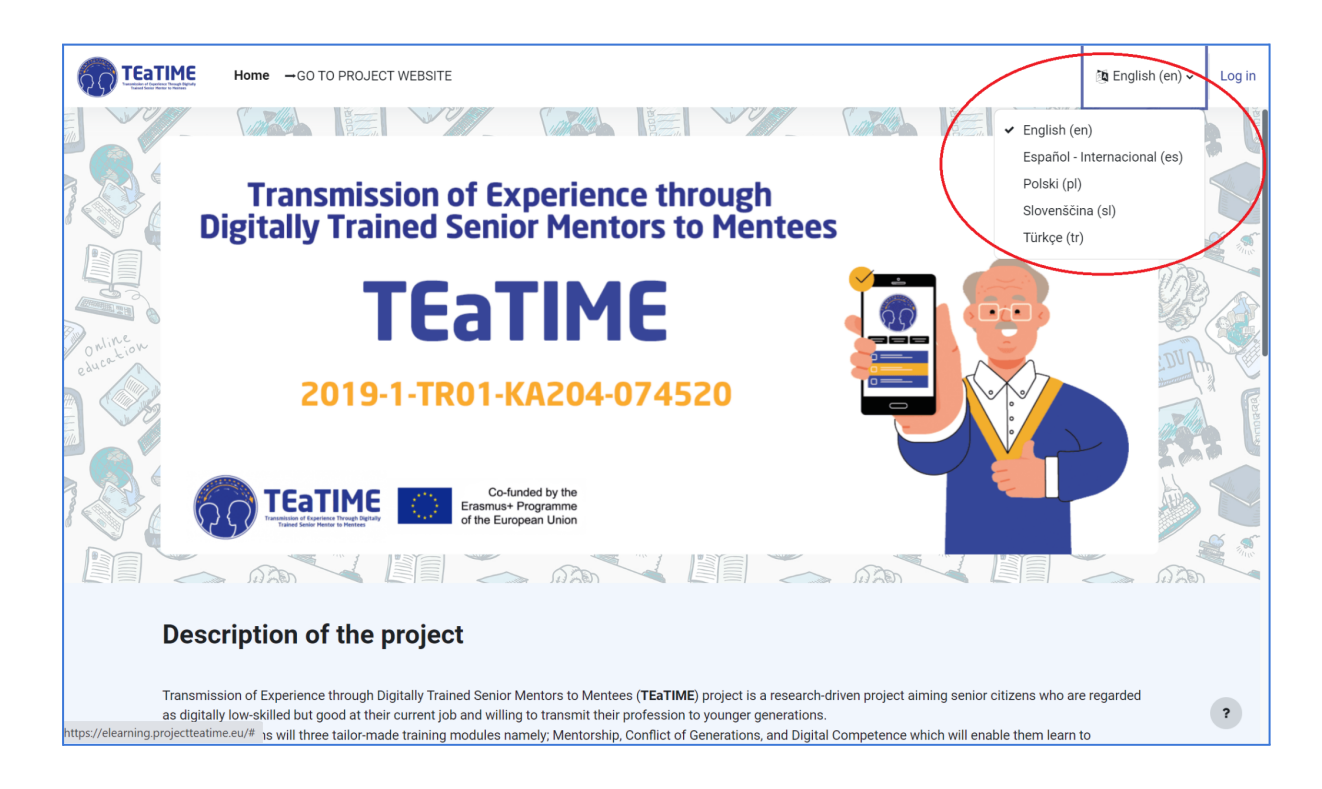

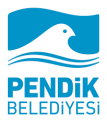

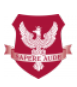

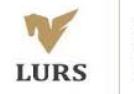

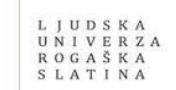

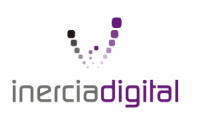

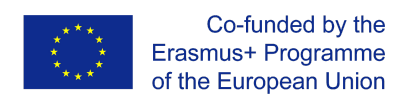

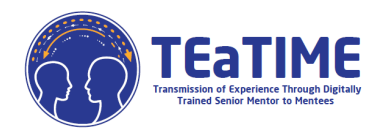

| TEATING Senior Mentor to Mentees                  |  |  |  |  |  |
|---------------------------------------------------|--|--|--|--|--|
| Contraseña                                        |  |  |  |  |  |
| Acceder                                           |  |  |  |  |  |
| ¿Ha extraviado la contraseña?                     |  |  |  |  |  |
| Don't have an account Crear nueva cuenta          |  |  |  |  |  |
| Entrar como invitado                              |  |  |  |  |  |
| Español - Internacional (es) 👻 🕜 Aviso de Cookies |  |  |  |  |  |

Posteriormente, se le redirigirá a la siguiente página, donde deberá introducir los datos marcados con el signo de exclamación rojo. Para este paso, también necesitará un correo electrónico, al que se le enviará el enlace de confirmación de su cuenta una vez que introduzca todos los datos requeridos y haga clic en "Crear mi nueva cuenta". Una vez que haya hecho clic en el enlace enviado a su correo electrónico, su cuenta se activará. (Comprueba tu carpeta de SPAM, puede que se envíe allí)

Si quieres acceder a cualquiera de los cursos que aparecen en la pantalla de inicio tienes que registrarte primero. Tienes que pinchar en "acceder", que está en la parte superior derecha de la pantalla y luego cuando entres debes pinchar en crear una nueva cuenta.

| New account                                                                                                    |
|----------------------------------------------------------------------------------------------------|
| Username 9                                                                                                    |
|                                                                                                    |
| The password must have at least 8 characters, at least 1 digit(s), at least 1 lower case letter(s), at least 1 upper case letter(s), at least 1 special character(s) such as as *, -, or # |
| Password 0                                                                                                    |
|                                                                                                    |
| Email address 0                                                                                                    |
|                                                                                                    |
| Email (again) \rm 0                                                                                                    |
|                                                                                                    |
| First name                                                                                                    |
|                                                                                                    |
| Surname                                                                                                    |
|                                                                                                    |
| City/town                                                                                                    |
|                                                                                                    |
| Country                                                                                                    |
| Select a country \$                                                                                                    |
| Preste my new account Cancel                                                                                                    |
| Cancer Cancer                                                                                                    |
| Required                                                                                                    |

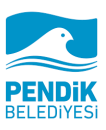

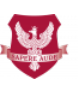

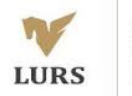

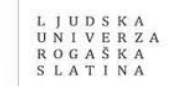

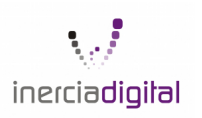

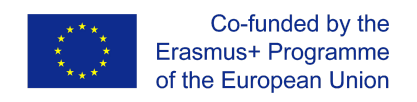

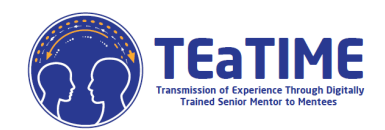

Cuando tengas acceso a la Moodle, verás todos los cursos en los diferentes idiomas. Tienes que hacer clic en el curso que te corresponda o que prefieras.

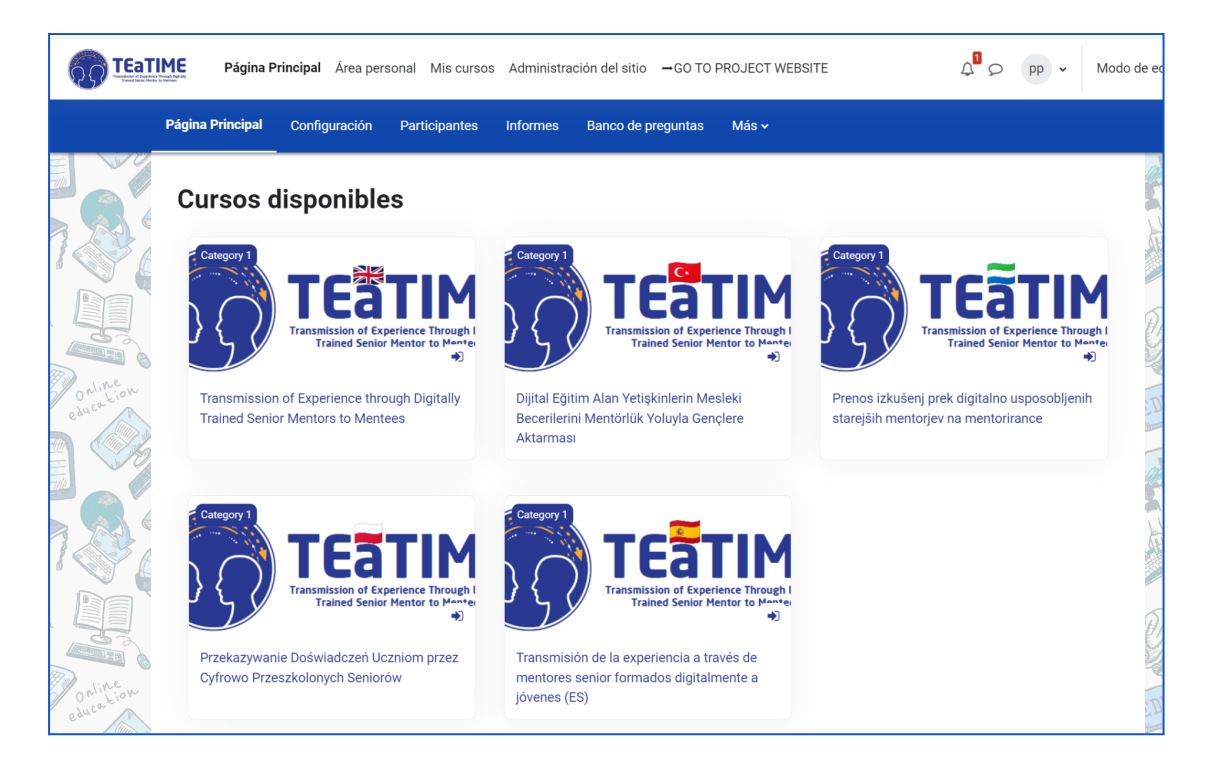

Una vez en tu curso, tendrás acceso a todos los contenidos y unidades. Los contenidos están organizados en tres módulos desplegables, dentro de cada módulo hay diferentes unidades donde se explica el objetivo de cada una y también un test al final del módulo.

|             | TIME          | Página Principal Área personal Mis cursos Administración del sitio $-$ GO TO PROJECT WEBSITE $4^3$ G | pp 🗸    | Modo de edi |
|-------------|---------------|----------------------------------------------------------------------------------------------------|---------|-------------|
|             | Curso         | Configuración Participantes Calíficaciones Informes Más                                              |         |             |
|             | Tran<br>jóvei | smisión de la experiencia a través de mentores senior formados dig<br>nes (ES)                       | jitalme | nte a       |
|             | >             | General                                                                                              | Expand  | ir todo     |
| aline       | >             | Programa de Mentores                                                                                 |         |             |
| egner Flore | >             | Relaciones intergeneracionales                                                                       |         |             |
|             | >             | Competencias digitales                                                                               |         |             |
| 120         |               |                                                                                                    | 3 6     | A TON       |

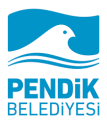

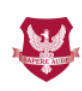

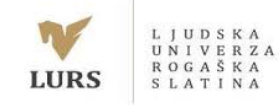

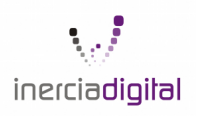

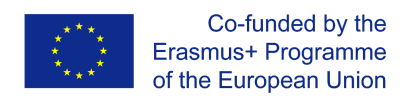

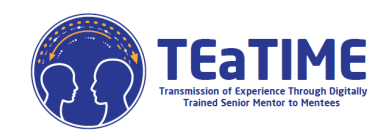

|                                                  | ME         | Página Principal                                     | Área personal                  | Mis cursos        | Adminis      | stración del   | sitio 🗕           | GO TO PROJ        | ECT WEBSITE       | :                   | ¢ <sup>1</sup> | Q        | pp 🗸        | Modo de                                                                                                    |
|--------------------------------------------------|------------|------------------------------------------------------|--------------------------------|-------------------|--------------|----------------|-------------------|-------------------|-------------------|---------------------|----------------|----------|-------------|----------------------------------------------------------------------------------------------------|
|                                                  | Curso      | Configuración                                        | Participantes                  | Calificaci        | iones        | Informes       | Más 🗸             |                   |                   |                     |                |          |             |                                                                                                    |
|                                                  | >          | General                                              |                                |                   |              |                |                   |                   |                   |                     |                |          | Expandi     | r todo                                                                                                    |
| 1                                                | $\bigcirc$ | Programa o                                           | de Mento                       | res               |              |                |                   |                   |                   |                     |                |          |             |                                                                                                    |
| Lección 1. Reconocer y enumerar tus habilidades. |            |                                                      |                                |                   |              |                | Marcar como hecha |                   |                   |                     |                |          |             |                                                                                                    |
| e aut                                            |            | LECCIÓN<br>Objetivo del                              | aprendizaje                    |                   |              |                |                   |                   |                   |                     |                | Marcar   | r como hecł | ha                                                                                                    |
|                                                  |            | El objetivo principal de e<br>generaciones más jóven | esta lección es reflex<br>les. | ionar sobre las h | abilidades q | ue has adquiri | do a lo largo     | o de tu vida prof | fesional y person | al y que consideras | que podrías tr | ansmitir | a las       | and the second second se |
| Online                                           |            | Contenido s                                          | obre Reconocer                 | y enumerar s      | us habilid   | lades          |                   |                   |                   |                     |                | Marcar   | r como hecł | ha                                                                                                    |

Si hace clic en el archivo, podrá acceder al contenido de la unidad:

| Página Principal Á    | rea personal Mis cursos Administración del sitio →GO TO PROJECT WEBSI                                                               | TE A pp v Modo de  |
|-----------------------|----------------------------------------------------------------------------------------------------|--------------------|
| Archivo Configuración | Más ∽                                                                                                    |                    |
|                       | n Utilizar los dispositivos informáticos o                                                                                          | de forma eficiente |
|                       |                                                                                                    |                    |
| Marcar como hecha     |                                                                                                    |                    |
|                       |                                                                                                    |                    |
| Denline w             |                                                                                                    | <u> </u>           |
| education             | Co-funded by the<br>Erasmus + Programme<br>of the European Union<br>Senior Mentors to Mentees [TEaTIME]<br>2019-1-TR01-KA204-074520 |                    |
| 7.86                  | Unidad 1: Uso eficiente de dispositivos electrónicos                                                                                |                    |
|                       | 1. Introducción al Internet<br>1.1. Usos de Internet:                                                                               | <b>2</b><br>2      |
| Online                | 2. Introducción a navegadores y buscadores 2.1. Navegadores webs 2.2. Características básicas de navegadores web                    | 2<br>3<br>4        |

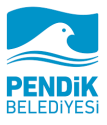

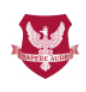

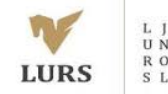

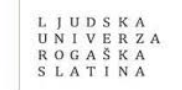

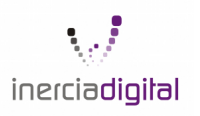

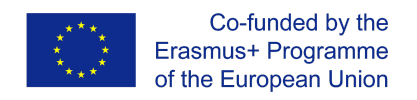

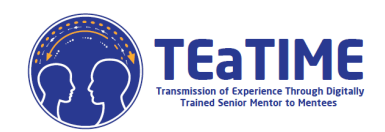

También puedes acceder a los test que hay al final de cada módulo:

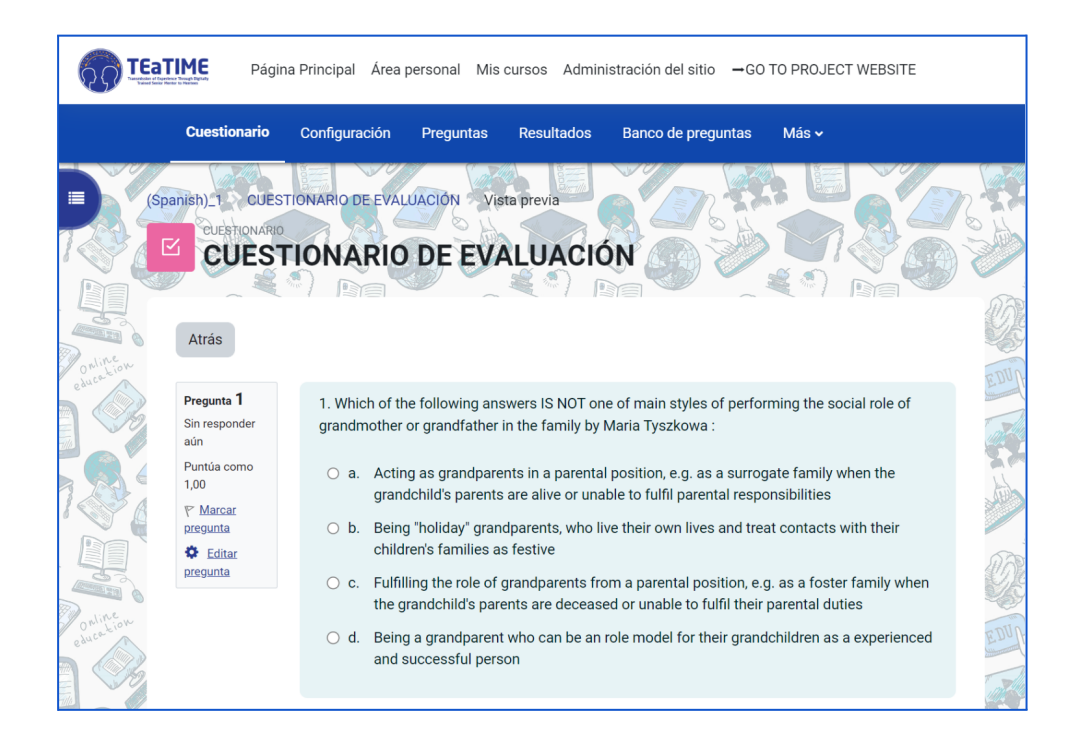

Ahora ya sabes cómo interactuar con la plataforma. Si tienes alguna duda o pregunta sobre el uso de Moodle, ponte en contacto con nosotros en: <u>projects@inerciadigital.com</u>, Resolveremos tus dudas lo antes posible

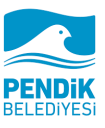

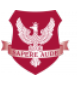

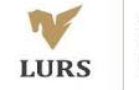

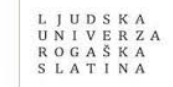

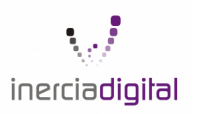